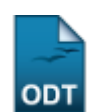

# Relatório Quantitativo de Alunos Ativos/Matriculados

| Sistema            | SIGAA                                       |
|--------------------|---------------------------------------------|
| Módulo             | Portal da Reitoria                          |
| Usuários           | Perfil específico do Portal de Planejamento |
| Perfil             | Portal Planejamento                         |
| Última Atualização | 11/10/2016 09:46                            |

Através desta funcionalidade o usuário poderá emitir um relatório quantitativo de alunos ativos e matriculados em programas de pós-graduação stricto sensu na instituição.

Para isso, acesse o SIGAA  $\rightarrow$  Módulos  $\rightarrow$  Portal da Reitoria  $\rightarrow$  Pós-Graduação  $\rightarrow$  Relatórios Stricto-Sensu  $\rightarrow$  Quantitativo de Alunos Ativos/Matriculados.

A seguinte tela será exibida:

| Informe os critérios para a emissão do relatório |                                |  |  |  |  |
|--------------------------------------------------|--------------------------------|--|--|--|--|
| Programa: 🖈                                      | PÓS-GRADUAÇÃO EM ADMINISTRAÇÃO |  |  |  |  |
| Ano-Período: 🖈                                   | 2013 - 2                       |  |  |  |  |
| Tipo:                                            | REGULAR 💌                      |  |  |  |  |
| Formato do Relatório: 🖈                          | *   PDF  HTML                  |  |  |  |  |
|                                                  | Emitir Relatório Cancelar      |  |  |  |  |
| * Campos de preenchimento obrigatório.           |                                |  |  |  |  |

#### Portal da Reitoria

Caso deseje cancelar a operação e retornar ao menu principal do módulo, clique em *Cancelar* e confirme na janela exibida.

Para retornar ao menu principal do módulo, clique em Portal da Reitoria.

Os seguintes critérios deverão ser informados:

- Programa: Selecione o programa desejado para consulta dentre os disponíveis;
- Ano-Período: Informe o ano-período para o qual deseja realizar a consulta;
- Tipo: Selecione o tipo de discente que deseja consultar, dentre REGULAR e ESPECIAL;
- Formato do Relatório: Selecione entre PDF e HTML, o formato no qual será emitido o relatório.

Como exemplo, foram utilizados os seguintes dados:

- Programa: PÓS-GRADUAÇÃO EM ADMINISTRAÇÃO;
- Ano-Período: <u>2013-2;</u>
- Tipo: <u>REGULAR;</u>
- Formato do Relatório: <u>PDF</u>.

Após informar os critérios necessários, clique em **Emitir Relatório**.

Caso em Formato do Relatório tenha sido selecionado PDF, a seguinte janela será exibida:

tal\_da\_reitoria:pos\_graduacao:relatorios\_stricto\_sensu:quantitativo\_de\_alunos\_ativos\_matriculados https://docs.info.ufm.br/doku.php?id=suporte:manuais:sigaa:portal\_da\_reit

| Você selecionou abrir:                                                |
|-----------------------------------------------------------------------|
| indicativo.pdf                                                        |
| Tipo: arquivo PDF<br>Site: http://sigaa.ufm.hr                        |
| O que o Firefox deve fazer?                                           |
| ○ <u>A</u> brir com o: Foxit Reader 4.3, Best Reader for Everyday U ▼ |
| Ownload                                                               |
| Memorizar a decisão para este tipo de arquivo                         |
|                                                                       |
| OK Cancelar                                                           |

Para efetuar o download ou visualizar o relatório, selecione a opção desejada e clique em **OK**.

Caso em *Formato do Relatório* tenha sido selecionado *HTML*, a seguinte tela será exibida:

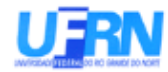

# UNIVERSIDADE FEDERAL DO RIO GRANDE DO NORTE SISTEMA INTEGRADO DE GESTÃO DE ATIVIDADES ACADÊMICAS EMITIDO EM 01/10/2013 10:13

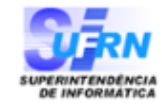

## ALUNOS REGULARES ATIVOS X MATRICULADOS - PÓS-GRADUAÇÃO STRICTO SENSU

| Programa:<br>Ano-Período:<br>Tipo: | PÓS-GRADUAÇÃO EM ADMINISTRAÇÃO<br>2013.2<br>REGULAR |       |        |        |              |           |                       |  |
|------------------------------------|-----------------------------------------------------|-------|--------|--------|--------------|-----------|-----------------------|--|
| CURSO                              |                                                     | Nível |        | Ativos | Matriculados | Diferença | % Não<br>Matriculados |  |
| DOUTORADO EM ADMINISTRAÇÃO         |                                                     | D     |        | 38     | 24           | 14        | 36,8%                 |  |
| MESTRADO EM ADMINISTRAÇÃO          |                                                     | E     |        | 49     | 35           | 14        | 28,6%                 |  |
|                                    |                                                     |       | TOTAL: | 87     | 59           | 28        | 32,2%                 |  |

## **Bom trabalho!**

<< Voltar - Manuais do SIGAA

| From:<br>https://docs.info.ufrn.br/ -                                                                                                    |  |
|----------------------------------------------------------------------------------------------------|--|
| Permanent link:<br>https://docs.info.ufrn.br/doku.php?id=suporte:manuais:sigaa:portal_da_reitoria:pos_graduacao:relatorios_stricto_sensu:quantitativo_de_alunos_ativos_matriculados |  |
| Last update: 2016/10/11 09:46                                                                                                    |  |
|                                                                                                    |  |